راهنمای جستجوی منابع

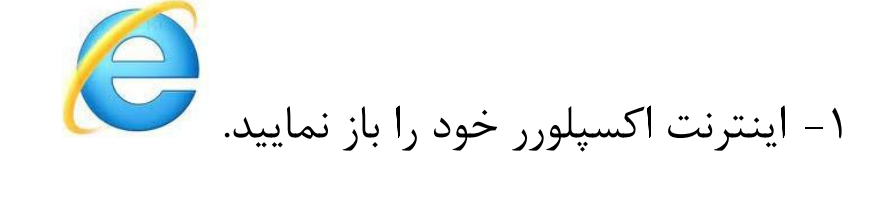

۲-آدرس اینترنتی سامانه کتابخانه را وارد نمایید.

<mark>http://líb.pnu.ac.ír</mark>

۳- جهت ورود به سامانه:

نام کاربری استاد، کد استادی و رمز عبور کد ملی میباشد. نام کاربری دانشجو، شماره دانشجویی و رمز عبور کد ملی میباشد.

## ۴- در کادر جستجوی موجود در صفحه،و یا از طریق گزینه "جستجوی پیشرفته" عبارت مورد نظر خود را وارد نموده و سپس کلید اینتر را بزنید.

| [ورود به سیستم] 🔒 | FA   EN   AR |                                                                                                    | ينو اصلى   درخواست عضويت   دانلود   قوانين |
|-------------------|--------------|----------------------------------------------------------------------------------------------------|--------------------------------------------|
|                   |              | دانشگاه بیام نور                                                                                                    |                                            |
|                   |              | جستجوي € كتابشناختنى C روي متن C اجتماعي <u>جستجوي بيشرفته</u>                                                                                                    |                                            |
| LIBRARY 2.0       |              | آزاد 💌 حاوی تنمان شریع شونده با 🔽 فیزیک                                                                                                    | داست کاد پیام کور                          |
|                   |              | وریت<br>عنوان<br>غدوان                                                                                                    | User                                       |
| مدارک 🔺           |              | نویسنده<br>موضوع<br>مواجع                                                                                                    |                                            |
| پیشنهادی          |              | شماره راهنما فیزیک 1 راهنما<br>شماره رکورد فیزیک 1 رشته کامیتوتر                                                                                                    |                                            |
|                   |              | فیزیک ۱ مکانیک 👩 میعمان                                                                                                    |                                            |
|                   |              | فيزيك الميركبير                                                                                                    |                                            |
|                   |              | ویزیت ۲ یایه<br>به نرم افزار ثنا در مجموعه کتابخانه های دانشگاه بیام نور خوش آمدید. امکان جسنجو در این کتابخانه هار عمومی است اما برای استفاده از سایر امکانات از جمله رزرو منابع ر امکانات مشارکب                                                                                          | Library 2.0                                |
|                   |              | متابع، دسترسی به پروفایل و سایر خدمات این نرم افزار باید دارای جساب کاربری بوده و با استفاده از نام کاربری و کلمه عبور آن در نرم افزار وارد شوید. در صورت داشتان سوال می توانید از<br>راهنمای کاربری سیستم در منوی بالا صفحه استفاده نموده و یا با کتابخانه دانشگاه مربوطه خود تماس بگیرید. |                                            |
|                   |              |                                                                                                    | ميهمان                                     |
|                   |              | ن <b>ظرات: 0</b> تعداد نظرات جدید: 0<br>ا                                                                                                    |                                            |
|                   |              | مېومان<br>مېدمان د د ۲۵ د ۱۳۶۵ کې د ۲۵ د ۲۶ کې د ۲۰                                                                                                    | امكانات كتابخانه اي                        |
|                   |              |                                                                                                    | امكانات اجتماعكِ                           |
|                   |              | a Barrie                                                                                                    |                                            |
|                   |              | دتابداران درامی<br>با توجه به تغییرات بر روی جستجوی اصلی بالای برنامه ،جستجو فقط بر روی کتاب های واحد دانشگاهی کاربری که وارد برنامه شده است. انجام میشود.لذا کتابداران برای ثبت کتاب های تان باید<br>به است انجام میشود.لذا کتابداران برای شده از میشود.                                   |                                            |

۵-روی گزینه "محلهای نگهداری" کلیک نموده تا از وضعیت کتاب(موجود یا امانت) مطلع شوید.

| [ورود به سیستم]                                  | FA   EN   AR                                                                                                    | نود   قوانین                  | منو اصلي   درخواست عضويت   دانا                                                                         |
|--------------------------------------------------|----------------------------------------------------------------------------------------------------|-------------------------------|----------------------------------------------------------------------------------------------------|
|                                                  | دانشگاه پیام نور                                                                                                |                               |                                                                                                    |
|                                                  | چستجې 🥯 کناشناختنې C روې منې C اجتماعي 🧽 چستجې پشونونو                                                          |                               |                                                                                                    |
|                                                  | آزاد 💌 دوی تلبت شریغ شوند با 🖵 قیزیک هسته ای                                                                    |                               | دانت گاه پام نور                                                                                        |
| LIBRARY 2.0                                      |                                                                                                    |                               |                                                                                                    |
|                                                  | حا <b>وې گلمات شروع شونده با</b> فیزیک هسته ای                                                                  | نتايج حسنجو براي : آزاد       | یست پایگاه ها                                                                                           |
| المجتسطين روي سايج                               |                                                                                                    | فبلتر:                        | كتابھاي فارسـي 214                                                                                      |
| عنوات<br>مبانی فیزیك هسته<br>اي                  |                                                                                                    | ترتيب ورود ردورد 🔪 صغر        | پايان نامە ھاي فارسـى 193                                                                               |
| فيزيك هسته اي<br>مانم، فيزيك                     |                                                                                                    |                               | 📕 چاپ مدارک منتخب                                                                                       |
| ښانې پيرېت<br>هستهاي<br>آشنايې با فيزيک          | 14645<br>سكسل ، رومن اولريش ، 1939 -                                                                            | 1 شماره رکورد:<br>🗖 پدید آور: | 📩 ذخیرہ مدارک منتخب                                                                                     |
| `` هستهاي<br>مبانۍ فیزیک هسته                    | ساختار ماده<br>مترجم هوشنگ گرمان                                                                                | عنوات:<br>مترجم:              |                                                                                                    |
| اي محدود کردن جستجو                              | سازمان انتشارات و آموزش انقلاب اسلامی<br>1367-                                                                  | اطلاعات نشر:<br>سال نشر:      | ا <b>یگاه های جستجو شده:</b><br>تابهای فارسی, کتابهای لاتین, پایان                                      |
| نویسنده                                          | فيزيد تاريخ   فيزيد هسته اې<br>9ف /                                                                             | موضوع:<br>شماره راهنما:       | امه هاي فارسـي, نشـريات فارسـي,<br>شـريات لاتين, اسـناد و مدارك                                         |
| 🗖 مرکز نشر دانشگاهی<br>🗖 دانشگاه پیام نور        | حلهای نگیداری ارده در محل                                                                                       | جزئیات لینکهای مرتبط م        | نارسـی, طرح هاي پروهسـی و<br>لزارشات                                                                    |
| گادیولی اربا، اي<br>                             | 14710                                                                                                    |                               | ئنابخانه ها                                                                                             |
| 🗖 ^aدانشگاه پیام نور<br>🗖 سازمان انتشارات و      | 17/17<br>توماس ، ادوارد جان<br>ان گرا از گرا از محکوم ، شریبا جدید                                              | ے شمارہ ردورد:<br>پدید آور:   | اصفهان 32                                                                                               |
| الموزش انقلاب<br>اسلامی                          | ار خوارد با خوارار مدخله بر فیرید جذبت<br>ترجمه جهانشاه میرزاییگی<br>است.                                       | عنوات:<br>مترجم:              | تهران جنوب 26                                                                                           |
| 🝸 محدود کردن جستجو                               | انجمن فیزیك اېران<br>1372                                                                                       | اطلاعات تشر:<br>سال نشر:      | اراك 19                                                                                                 |
| <b>موضوع</b><br>فيزيك هسته اي                    | فیزیك [غیزیك هسته اې<br>۱۳۷۲ ۴الف ۲ت / ۵۲ QC                                                                    | موضوع:<br>شماره راهنما:       | بیرجند 18<br>جعرہ 17                                                                                    |
| فیزیك                                            | جلهای نگهداری <sub>(</sub> دره در محل                                                                           | جزئیات لینکهای مرتبط و        | گنبد کاووس 16                                                                                           |
| انم<br>فیزیک هستهای                              |                                                                                                    | <sup>3</sup> شماره رکورد:     | ابھر 15                                                                                                 |
| - Zelizeo                                        | 1957 - 1890 , ສາຫາໄທກໄມມາ ຮາສໂມໂລ້ - ເຈົ້າ ເປ                                                                   | 🗖 ىدىد آەە:                   | 14 a.na)                                                                                                |
|                                                  |                                                                                                    |                               |                                                                                                    |
| [ورود به سیستم]                                  | FA  EN   AR                                                                                                    | يلود   قوانين                 | منو اصلي   درخواست عضويت   دا                                                                           |
|                                                  | دانشگاه بیام نور                                                                                                |                               |                                                                                                    |
|                                                  | anita da a Sancara 🖉 - a selara O - a selara de Corta da Sancara                                                |                               |                                                                                                    |
|                                                  | الدروي من الم الم الم الم الم الم الم الم الم الم                                                               |                               | داننشگاه پام نور                                                                                        |
| LIBRARY 2.0                                      |                                                                                                    |                               | × ×                                                                                                    |
| •                                                | ×.                                                                                                    | نتایج جستجو برای : آزاد       | لسان فیریک ہ<br>لیست بانگاہ ھا                                                                          |
| 🍸 جستجو روي نتايج                                |                                                                                                    | فيلتر:                        | 214 . ékun a . 214                                                                                      |
| <b>عنوان</b><br>مبانی فیزیك هسته<br>             | 🕫 وضعیت تمامی وضعیتها 💌 کنابخانه اصفهان 🔍 🏫 محل نگهداری تمامی محلها 💌                                           | ترتيب ورود ركورد 💌 ص          | پايان نامه هاي فارسي 193                                                                                |
| اي<br>فيزيك هسته اي                              | 0C Y1/Y /نوهوان ۲۷۲۲ : العقوان من بالعقوان (۲۱ مراجع) (۲۱ مراجع) (۲۱ مراجع) (۲۱ مراجع) (۲۱ مراجع) (۲۱ مراجع) (۲ |                               | الم الم الم الم                                                                                         |
| مبانی فیزیک<br>هستهای<br>۳ آشرایم با فرنیک       | 1 مى المى المى المى المى المى المى المى ا                                                                       | 1 شماره رکورد:<br>🗖 بدید آور: | ا چاپ مداری مسعب<br>ا ذخیرہ مدارک منتخب                                                                 |
| <br>هستهاي<br>مباني فيزيک هسته                   |                                                                                                    | عنوان:<br>مترجم:              |                                                                                                    |
| اي<br>محدود کردن حسنجو                           |                                                                                                    | اطلاعات نشر:<br>سال نشر:      | پایگاه های جستجو شده:<br>کارواه را تر میاران                                                            |
| نوبيرنده                                         |                                                                                                    | موضوع:                        | کتابهاي فارسـي, کتابهاي لاتين, ويت<br>نامه هاي فارسـي, نشـريات فارسـي,<br>نشـريات لاتين, اسـناد و مدارك |
| تویستند<br>مرکز نشر دانشگاهی<br>مانشگاه بر امانت |                                                                                                    | جزئيات لينكهاى مرتبط          | فارستی, طرح های پژوهشتی و<br>گزارشات                                                                    |
| دانشخاه پیام نور<br>گادیولی اربا، ای             |                                                                                                    |                               | کنابخانه ها                                                                                             |
| 🗖 ^هدانشگاه پیام نور                             |                                                                                                    | 2 شماره رکورد:<br>🗖 پدید آور: | اصفهان 32                                                                                               |
| ے سازمان انتشارات و<br>آموزش انقلاب              |                                                                                                    | عنوات:                        | 26                                                                                                    |

۶- "رده در محل" را مشاهده نمایید و رده مربوط به شهر بجنورد را به صورت کامل یادداشت نمایید.

۷- جهت راهنمایی از شرایط دسترسی به مدرک به کارشناس میز امانت مراجعه نمایید.

راهنمای تمدید

ابتدا از نوار آبی رنگ بالای صفحه ، بر روی" مدارک امانتی" کلیک نموده،

منو اصلی | مدارک امانتی | پیامها( ·) | دانلود | قوانین

سپس رکورد مورد نظر خود را انتخاب نموده ، و بر روی آیکن "تمدید" کلیک نمایید.

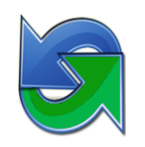